| ⊟ ਙਾ ੋਾ ∓                         |                            |                     |                             | Landkreis H        | Cassel Übersicht Fläche      | engrößen.xlsx - Excel |              |        |          |           |       |        |            |          |              |              | <b>函</b> —          | đ          | ×     |
|-----------------------------------|----------------------------|---------------------|-----------------------------|--------------------|------------------------------|-----------------------|--------------|--------|----------|-----------|-------|--------|------------|----------|--------------|--------------|---------------------|------------|-------|
| Datei <mark>Start</mark> Einfügen | Seitenlayout Formeln Dater | n Überprüfen Ansich | t Entwicklertools 🛛 Wasa    | möchten Sie tun?   |                              |                       |              |        |          |           |       |        |            |          |              |              |                     | R₁ Freiget | ben   |
| 🐣 🔏 Ausschneiden                  | Calibri - 11 - A A         |                     | extumbruch Stand            | lard 👻             |                              | Style0                |              | td1    |          | td2 Stand | lard  |        | • 🖎        |          | ∑ AutoSum    | me *         | A.                  | Q          |       |
| Einfügen                          |                            |                     |                             | 04 and 50 00 F     | u∎≓ '≦≊<br>Redinate AlsTabel | lle Gut               | Noutral      |        | Schlocht | Auca      | aho   | Finfür | nen Lösche | n Format | 👽 Füllbereid | :h ▼<br>Sort | Z "<br>ieren und Si | uchen und  |       |
| 🗸 💞 Format übertragen             |                            |                     | erbinden und zentrieren 👻 🎽 | % 000 ,00 →,0 Forr | natierung • formatiere       | en *                  | Neutral      | 2      | schiecht | Ausg      | ape   |        | yen cosche | *        | 🧶 Löschen    | 7 F          | iltern ∗ Aı         | uswählen • |       |
| Zwischenablage 🕞                  | Schriftart 🖙               | Ausrichtu           | ing 🕞                       | Zahl 🕞             |                              |                       | Formatvorlag | en     |          |           |       |        | Zellen     |          |              | Bearbe       | iten                |            | ~     |
| K2 - : × .                        | f <sub>x</sub>             |                     |                             |                    |                              |                       |              |        |          |           |       |        |            |          |              |              |                     |            | ~     |
| Α                                 | В                          | С                   | DE                          | F                  | н                            | I                     | J            | к      | L        | м         | N     | 0      | Р          | 0        | R            | s            | т                   | U          |       |
| Gemeinde                          | Gemarkung                  | Summe EMZ           | Gemeinde                    | Summe EMZ          | Kreis                        | Summe EMZ             |              |        |          |           |       | -      |            |          |              |              |                     | _          |       |
| 1                                 | & Mittel EMZ/Ar            | ▼ unter 45 in ha ▼  | <b>v</b>                    | unter 45 in ha 👻 🖪 |                              | unter 45 in ha 👻      |              |        |          |           |       |        |            |          |              |              |                     |            |       |
| 2 Ahnatal                         | Heckershausen (55)         | 135,3               | Ahnatal                     | 472,3              | Landkreis Kassel             | 23303,1               |              |        |          |           |       |        |            |          |              |              |                     |            |       |
| 3 Ahnatal                         | Weimar (46)                | 336,9               | Bad Emstal                  | 579,3              |                              |                       |              |        |          |           |       |        |            |          |              |              |                     |            |       |
| 4 Bad Emstal                      | Balhorn (55)               | 248,5               | Bad Karlshafen              | 135,9              |                              |                       |              |        |          |           |       |        |            |          |              |              |                     |            |       |
| 5 Bad Emstal                      | Merxhausen (53)            | 70                  | Baunatal                    | 271,6              |                              |                       |              |        |          |           |       |        |            |          |              |              |                     |            |       |
| 6 Bad Emstal                      | Riede (55)                 | 77,1                | Breuna                      | 933                |                              |                       |              |        |          |           |       |        |            |          |              |              |                     |            |       |
| 7 Bad Emstal                      | Sand (51)                  | 183,8               | Calden                      | 1622,5             |                              |                       |              |        |          |           |       |        |            |          |              |              |                     |            |       |
| 8 Bad Karlshafen                  | Helmarshausen (62)         | 110,5               | Espenau                     | 330,9              |                              |                       |              |        |          |           |       |        |            |          |              |              |                     |            |       |
| 9 Bad Karlshafen                  | Karlshafen (59)            | 25,4                | Fuldabrück                  | 283,4              |                              |                       |              |        | _        |           |       |        |            |          |              |              |                     |            |       |
| 10 Baunatal                       | Altenbauna (66)            | 14,5                | Fuldatal                    | 423,2              |                              | Mit Hilf              | e de         | r Filt | terfu    | inktio    | on ka | ann c  | die E      | xcel     | -Tabe        | elle         |                     |            |       |
| 11 Baunatal                       | Altenritte (67)            | 7,6                 | Grebenstein                 | 994,5              |                              |                       |              |        |          |           |       |        |            |          |              |              |                     |            |       |
| 12 Baunatal                       | Gro6enritte (59)           | 161                 | Gutsbezirk Reinhardswald    | 305,3              |                              | schnell               | und          | gezi   | ielt d   | lurch     | such  | nt we  | rde        | n.       |              |              |                     |            |       |
| 13 Baunatal                       | Guntershausen (59)         | 55,3                | Habichtswald                | 755,2              |                              | Johnen                | ana          | 9021   |          |           | 5401  |        |            | •••      |              |              |                     |            |       |
| 14 Baunatal                       | Hertingshausen (71)        | 4                   | Helsa                       | 501,5              |                              |                       |              |        |          |           |       |        |            |          |              |              |                     |            |       |
| 15 Baunatal                       | Kirchbauna (69)            | 14,8                | Hofgeismar                  | 1684,3             |                              |                       |              |        |          |           |       |        |            |          |              |              |                     |            |       |
| 16 Baunatal                       | Rengershausen (67)         | 14,5                | Immenhausen                 | 789,3              |                              |                       |              |        |          |           |       |        |            |          |              |              |                     |            |       |
| 17 Breuna                         | Breuna (59)                | 254,7               | Kaufungen                   | 456,4              |                              |                       |              |        |          |           |       |        |            |          |              |              |                     |            |       |
| 18 Breuna                         | Niederlistingen (55)       | 124                 | Liebenau                    | 1179,2             |                              |                       |              |        |          |           |       |        |            |          |              |              |                     |            |       |
| 19 Breuna                         | Oberlistingen (60)         | 155,9               | Lohfelden                   | 172,1              |                              |                       |              |        |          |           |       |        |            |          |              |              |                     |            |       |
| 20 Breuna                         | Wettesingen (54)           | 398,3               | Naumburg                    | 1596,4             |                              |                       |              |        |          |           |       |        |            |          |              |              |                     |            |       |
| 21 Calden                         | Calden (61)                | 223,2               | Nieste                      | 108,7              |                              |                       |              |        |          |           |       |        |            |          |              |              |                     |            |       |
| 22 Calden                         | Ehrsten (44)               | 294,3               | Niestetal                   | 375,5              |                              |                       |              |        |          |           |       |        |            |          |              |              |                     |            |       |
| 23 Calden                         | Fürstenwald (35)           | 325,7               | Reinhardshagen              | 173,2              |                              |                       |              |        |          |           |       |        |            |          |              |              |                     |            |       |
| 24 Calden                         | Meimbressen (56)           | 162,4               | Schauenburg                 | 1275,3             |                              |                       |              |        |          |           |       |        |            |          |              |              |                     |            |       |
| 25 Calden                         | Obermeiser (53)            | 203,6               | Söhrewald                   | 810,6              |                              |                       |              |        |          |           |       |        |            |          |              |              |                     |            |       |
| 26 Calden                         | Westuffeln (45)            | 413,3               | Trendelburg                 | 1434,8             |                              |                       |              |        |          |           |       |        |            |          |              |              |                     |            |       |
| 27 Espenau                        | Hohenkirchen (53)          | 258,6               | Vellmar                     | 226,2              |                              |                       |              |        |          |           |       |        |            |          |              |              |                     |            |       |
| 28 Espenau                        | Mönchehof (55)             | 72,3                | Wesertal                    | 459,5              |                              |                       |              |        |          |           |       |        |            |          |              |              |                     |            |       |
| 29 Fuldabrück                     | Bergshausen (54)           | 6,7                 | Wesertal                    | 123,9              |                              |                       |              |        |          |           |       |        |            |          |              |              |                     |            |       |
| 30 Fuldabrück                     | Dennhausen (49)            | 116,3               | Wolfhagen                   | 2896,9             |                              |                       |              |        |          |           |       |        |            |          |              |              |                     |            |       |
| 31 Fuldabrück                     | Dittershausen (55)         | 29,7                | Zierenberg                  | 1931,9             |                              |                       |              |        |          |           |       |        |            |          |              |              |                     |            |       |
| 32 Fuldabrück                     | Dörnhagen (54)             | 130,6               |                             |                    |                              |                       |              |        |          |           |       |        |            |          |              |              |                     |            |       |
| 33 Fuldatal                       | Ihringshausen (64)         | 45,1                |                             | 23302,8            |                              |                       |              |        |          |           |       |        |            |          |              |              |                     |            |       |
| 34 Fuldatal                       | Knickhagen (50)            | 36,9                |                             |                    |                              |                       |              |        |          |           |       |        |            |          |              |              |                     |            | +-1   |
| 35 Fuldatal                       | Rothwesten (54)            | 175,9               |                             |                    |                              |                       |              |        |          |           |       |        |            |          |              |              |                     |            |       |
| 36 Fuldatal                       | Simmershausen (61)         | 81,3                |                             |                    |                              |                       |              |        |          |           |       |        |            |          |              |              |                     |            |       |
| 37 Fuldatal                       | wannnausen (53)            | 34,5                |                             |                    |                              |                       |              |        |          |           |       |        |            |          |              |              |                     |            |       |
| Bwtkt_KS_01                       | ÷                          |                     |                             |                    |                              |                       | E 4          |        |          |           |       |        |            |          |              |              |                     |            | Þ     |
| Bereit 8                          |                            |                     |                             |                    |                              |                       |              |        |          |           |       |        |            |          |              | ш -          |                     | +          | 100 % |
| Deren III                         |                            |                     |                             |                    |                              |                       |              |        |          |           |       |        |            |          |              |              |                     |            |       |

| ⊟্চেট্র                           |                  |                      |                              |                                      | Landkreis K                                                                                                    | assel Übersicht Fläch                     | engrößen.xlsx - Excel |               |          |          |                |          |         |                                                                                 | <b>A</b> –                         | o ×                   |
|-----------------------------------|------------------|----------------------|------------------------------|--------------------------------------|----------------------------------------------------------------------------------------------------|-------------------------------------------|-----------------------|---------------|----------|----------|----------------|----------|---------|---------------------------------------------------------------------------------|------------------------------------|-----------------------|
| Datei <mark>Start</mark> Einfügen | Seitenlayo       | ut Formeln Date      | n Überprüfen Ansicht         | Entwicklertools $Q$                  | Was möchten Sie tun?                                                                                                    |                                           |                       |               |          |          |                |          |         |                                                                                 |                                    | ₽ Freigeben           |
| Einfügen<br>Twischenablage        | Calibri<br>F K U |                      | ≡ ≡ ⊗ · Proventier Ferraries | rbinden und zentrieren 🔹             | Standard<br>Standard<br>Standard | edingte Als Tabe<br>natierung v formatier | Style0<br>Gut         | Neutral       | Schlecht | td2 Stan | dard<br>sabe ₹ | Einfügen | Zellen  | <ul> <li>➤ AutoSumme ▼</li> <li>➡ Füllbereich ▼</li> <li>▲ Löschen ▼</li> </ul> | Sortieren und Sur<br>Filtern - Aus | chen und<br>swählen • |
| Zwischendblage                    |                  | Seminare on          | Austration                   | 19 12                                | 2011 011                                                                                                    |                                           |                       | ronnatvonagen |          |          |                |          | Zenen   | D.                                                                              | andenen                            |                       |
| K2 • : ×                          | √ f <sub>x</sub> |                      |                              |                                      |                                                                                                    |                                           |                       |               |          |          |                |          |         |                                                                                 |                                    | ~                     |
| A                                 |                  | В                    | C E                          | E                                    | F G                                                                                                    | н                                         | I.                    | J k           | C L      | М        | N              | 0        | P Q     | R S                                                                             | Т                                  | U                     |
| Gemeinde                          | Gemark           | ung                  | Summe EMZ                    | Gemeinde                             | Summe EMZ                                                                                                    | Kreis                                     | Summe EMZ             |               |          |          |                |          |         |                                                                                 |                                    |                       |
| 1                                 | 📃 🗞 Mitte        | EMZ/Ar               | 🔻 unter 45 in ha 💌           | -                                    | 🔻 unter 45 in ha 👻 🔻                                                                                                    | ·                                         | unter 45 in ha 🔻      | 1             |          |          |                |          |         |                                                                                 |                                    |                       |
| A↓ Von A bis Z <u>s</u> ortieren  | <b>~</b>         | ausen (55)           | 135,3                        | Ahnatal                              | 472,3                                                                                                    | Landkreis Kassel                          | 23303,1               |               |          |          |                |          |         |                                                                                 |                                    |                       |
| Z↓ Von Z bis A s <u>o</u> rtieren |                  | 46)                  | 336,9                        | Bad Emstal                           | 579,3                                                                                                    |                                           |                       |               |          |          |                |          |         |                                                                                 |                                    |                       |
| Nach Farbe sortieren              | •                | 55)                  | 248,5                        | Bad Karlshafen                       | 135,9                                                                                                    |                                           |                       |               |          |          |                |          |         |                                                                                 |                                    |                       |
| -<br>Filter löschen aus "Gemarkun | a St Mitte "     | sen (53)             | 70                           | Baunatal                             | 271,6                                                                                                    |                                           |                       |               |          |          |                |          |         |                                                                                 |                                    |                       |
|                                   | ig & witt        | )                    | 77,1                         | Breuna                               | 933                                                                                                    |                                           |                       |               |          |          |                |          |         |                                                                                 |                                    |                       |
| Nach Farbe f <u>i</u> ltern       | •                | (                    | 183,8                        | Calden                               | 1622,5                                                                                                    |                                           |                       |               |          |          |                |          |         |                                                                                 |                                    |                       |
| Text <u>f</u> ilter               | Þ                | ausen (62)           | 110,5                        | Espenau                              | 330,9                                                                                                    |                                           |                       |               |          |          |                |          |         |                                                                                 |                                    |                       |
| Suchen                            | Q                | n (59)               | 25,4                         | Fuldabruck                           | 283,4                                                                                                    |                                           | Dio Eilt              | orfunkt       | tion lä  | cct ci   | ich üh         | or oi    | non Kli | ck auf                                                                          |                                    |                       |
|                                   | ^                | na (66)              | 14,5                         | Fuidatai                             | 423,2                                                                                                    |                                           | Die Fiit              | enunk         | uon la   | 221 SI   |                | er er    | пен ки  | ck dui                                                                          |                                    |                       |
|                                   |                  | to (50)              | 7,0                          | Grebenstein<br>Gutsbozirk Boinbordsu | 994,5<br>vold 205.2                                                                                                    |                                           | dankla                | inon D        | failma   | ~h       | aton r         | acht     | te noho | n dar                                                                           |                                    |                       |
| Altendorf (49)                    |                  | le (59)              | 101                          | Gutsbezirk Reinnardsw                | 7810 305,3                                                                                                    |                                           |                       | einen P       | ien na   | ch ur    | nten, r        | ecni     | is nebe | n der                                                                           |                                    |                       |
| Altennasungen (48)                |                  | ausen (33)           | 33,5                         | Holes                                | 501.5                                                                                                    |                                           |                       |               |          |          | . I            |          |         |                                                                                 |                                    |                       |
| Altenstädt (57)                   |                  | ausen (71)           | 14.8                         | Hofgeismar                           | 1694.2                                                                                                    |                                           | Jeweili               | gen Spa       | altenu   | perso    | chritt,        | ottn     | en.     |                                                                                 |                                    |                       |
| Arenborn (58)                     |                  | a (05)<br>ausen (67) | 14,0                         | Immenhausen                          | 789.3                                                                                                    |                                           |                       |               |          |          | -              |          |         |                                                                                 |                                    |                       |
| Balhorn (55)                      |                  | 9)                   | 254.7                        | Kaufungen                            | 456.4                                                                                                    |                                           |                       |               |          |          |                |          |         |                                                                                 |                                    |                       |
|                                   | × *              | tingen (55)          | 124                          | Liebenau                             | 1179.2                                                                                                    |                                           |                       |               |          |          |                |          |         |                                                                                 |                                    |                       |
| ×                                 |                  | ngen (60)            | 155.9                        | Lohfelden                            | 172.1                                                                                                    |                                           |                       |               |          |          |                |          |         |                                                                                 |                                    |                       |
| ОК                                | Abbrechen        | gen (54)             | 398.3                        | Naumburg                             | 1596.4                                                                                                    |                                           |                       |               |          |          |                |          |         |                                                                                 |                                    |                       |
|                                   |                  | 1)                   | 223,2                        | Nieste                               | 108,7                                                                                                    |                                           |                       |               |          |          |                |          |         |                                                                                 |                                    |                       |
| 22 Calden                         | Ehrsten (        | (44)                 | 294,3                        | Niestetal                            | 375,5                                                                                                    |                                           |                       |               |          |          |                |          |         |                                                                                 |                                    |                       |
| 23 Calden                         | Fürstenv         | vald (35)            | 325,7                        | Reinhardshagen                       | 173,2                                                                                                    |                                           |                       |               |          |          |                |          |         |                                                                                 |                                    |                       |
| 24 Calden                         | Meimbre          | essen (56)           | 162,4                        | Schauenburg                          | 1275,3                                                                                                    |                                           |                       |               |          |          |                |          |         |                                                                                 |                                    |                       |
| 25 Calden                         | Obermei          | iser (53)            | 203,6                        | Söhrewald                            | 810,6                                                                                                    |                                           |                       |               |          |          |                |          |         |                                                                                 |                                    |                       |
| 26 Calden                         | Westuffe         | eln (45)             | 413,3                        | Trendelburg                          | 1434,8                                                                                                    |                                           |                       |               |          |          |                |          |         |                                                                                 |                                    |                       |
| 27 Espenau                        | Hohenki          | rchen (53)           | 258,6                        | Vellmar                              | 226,2                                                                                                    |                                           |                       |               |          |          |                |          |         |                                                                                 |                                    |                       |
| 28 Espenau                        | Mönchel          | nof (55)             | 72,3                         | Wesertal                             | 459,5                                                                                                    |                                           |                       |               |          |          |                |          |         |                                                                                 |                                    |                       |
| 29 Fuldabrück                     | Bergshau         | isen (54)            | 6,7                          | Wesertal                             | 123,9                                                                                                    |                                           |                       |               |          |          |                |          |         |                                                                                 |                                    |                       |
| 30 Fuldabrück                     | Dennhau          | isen (49)            | 116,3                        | Wolfhagen                            | 2896,9                                                                                                    |                                           |                       |               |          |          |                |          |         |                                                                                 |                                    |                       |
| 31 Fuldabrück                     | Dittersha        | ausen (55)           | 29,7                         | Zierenberg                           | 1931,9                                                                                                    |                                           |                       |               |          |          |                |          |         |                                                                                 |                                    |                       |
| 32 Fuldabrück                     | Dörnhag          | en (54)              | 130,6                        |                                      |                                                                                                    |                                           |                       |               |          |          |                |          |         |                                                                                 |                                    |                       |
| 33 Fuldatal                       | Ihringsha        | ausen (64)           | 45,1                         |                                      | 23302,8                                                                                                    |                                           |                       |               |          |          |                |          |         |                                                                                 |                                    |                       |
| 34 Fuldatal                       | Knickhag         | (50)                 | 36,9                         |                                      |                                                                                                    |                                           |                       |               |          |          |                |          |         |                                                                                 |                                    |                       |
| 35 Fuldatal                       | Rothwes          | ten (54)             | 175,9                        |                                      |                                                                                                    |                                           |                       |               |          |          |                |          |         |                                                                                 |                                    |                       |
| 36 Fuldatal                       | Simmers          | hausen (61)          | 81,3                         |                                      |                                                                                                    |                                           |                       |               |          |          |                |          |         |                                                                                 |                                    |                       |
| 37 Fuldatal                       | Wahnha           | usen (53)            | 34,5                         |                                      |                                                                                                    |                                           |                       |               |          |          |                |          |         |                                                                                 |                                    |                       |
| Bwtkt_KS_0                        | )1 (+)           |                      | 10.0                         |                                      |                                                                                                    |                                           |                       | : •           |          |          |                |          |         |                                                                                 |                                    |                       |
| Bereit 📲                          |                  |                      |                              |                                      |                                                                                                    |                                           |                       |               |          |          |                |          |         |                                                                                 |                                    | + 100 %               |

⊞ Ш - ----- + 100%

| ⊟্চাইাই                                 |                         |                   |                        |                          | Landkreis                   | Kassel Übers | icht Flächeng | ırößen.xlsx - Excel |               |     |          |         |        |       |                    |          |                  | ħ            | - 0         | ×      |
|-----------------------------------------|-------------------------|-------------------|------------------------|--------------------------|-----------------------------|--------------|---------------|---------------------|---------------|-----|----------|---------|--------|-------|--------------------|----------|------------------|--------------|-------------|--------|
| Datei <mark>Start</mark> Einfügen       | Seitenlayo              | ut Formeln Da     | ten Überprüfen Ansicht | Entwicklertools          | ♀ Was möchten Sie tun?      |              |               |                     |               |     |          |         |        |       |                    |          |                  |              | ۶. Frei     | geben  |
| 💾 👗 Ausschneiden                        | Calibri                 | - 11 - A A        | r = _ ≫ - ₽ Te         | rtumbruch                | Standard 👻                  |              |               | Style0              |               | td1 | to       | 2 Stand | lard   |       | e 🗈                |          | $\sum$ AutoSumme | · Ay         | Q           |        |
| Einfügen                                |                         |                   |                        |                          | <b>1</b> or m <b>6</b> 0 00 | L            | Als Tabelle   | Cut                 | Noutral       |     | Schlocht | A       | aha    |       | ⊐ ⊞<br>ügen lösche | n Format | 👽 Füllbereich 🔻  | Sortieren un | d Suchen un | d      |
| 🗸 🚿 Format übertragen                   | F <i>K</i> <u>U</u>     | •   🖻 •   🕰 • 🗛 • | ' = = =   ≤ ≥   ⊟ Ve   | rbinden und zentrieren 🔹 |                             | rmatierung * | formatieren v | Gut                 | Neutral       |     | Schlecht | Ausg    | ape    | ] = [ | • •                | - v      | 🧶 Löschen 🔻      | Filtern *    | Auswählen   | -<br>- |
| Zwischenablage 🕞                        |                         | Schriftart r      | Ausrichtur             | ng G                     | Zahl 🗔                      |              |               |                     | Formatvorlage | en  |          |         |        |       | Zellen             |          |                  | Bearbeiten   |             | ~      |
| K2 - : × ·                              | ✓ <i>f</i> <sub>x</sub> |                   |                        |                          |                             |              |               |                     |               |     |          |         |        |       |                    |          |                  |              |             | ¥      |
| Α                                       |                         | В                 | C                      | E                        | F                           | G H          | 4             | I.                  | J             | к   | L        | м       | N      | 0     | Р                  | Q        | R                | S T          | U           |        |
| Gemeinde                                | Gemark                  | ung               | Summe EMZ              | Gemeinde                 | Summe EMZ                   | Kreis        | Si            | umme EMZ            |               |     |          |         |        |       |                    |          |                  |              |             |        |
| 1                                       | & Mitte                 | EMZ/Ar            | 👻 unter 45 in ha 👻     | r                        | 👻 unter 45 in ha 💌          | <b>*</b>     | 🔻 u           | nter 45 in ha 🔻     |               |     |          |         |        |       |                    |          |                  |              |             |        |
| A↓ Von A bis Z <u>s</u> ortieren        |                         | ausen (55)        | 135,3                  | Ahnatal                  | 472,3                       | Landkrei     | is Kassel     | 23303,1             |               |     |          |         |        |       |                    |          |                  |              |             |        |
| Von Z bis A sortieren                   |                         | 46)               | 336,9                  | Bad Emstal               | 579,3                       |              |               |                     |               |     |          |         |        |       |                    |          |                  |              |             |        |
| Nach Farbe sortieren                    | •                       | 55)               | 248,5                  | Bad Karlshafen           | 135,9                       |              |               |                     |               |     |          |         |        |       |                    |          |                  |              |             |        |
|                                         |                         | sen (53)          | 70                     | Baunatal                 | 271,6                       |              |               |                     |               |     |          |         |        |       |                    |          |                  |              |             |        |
| 🕅 <u>F</u> ilter löschen aus "Gemarkung | & Mitt"                 | )                 | 77,1                   | Breuna                   | 933                         |              |               |                     |               |     |          |         |        |       |                    |          |                  |              |             |        |
| Nach Farbe f <u>i</u> ltern             |                         |                   | 183,8                  | Calden                   | 1622,5                      |              |               |                     |               |     |          |         |        |       |                    |          |                  |              |             |        |
| Text <u>f</u> ilter                     | ►                       | ausen (62)        | 110,5                  | Espenau                  | 330,9                       |              |               |                     |               |     |          |         |        |       |                    |          |                  |              |             |        |
| Suchan                                  | 0                       | n (59)            | 25,4                   | Fuldabrück               | 283,4                       |              |               |                     | • • •         |     |          |         |        |       |                    |          |                  |              |             |        |
|                                         | ~                       | na (66)           | 14,5                   | Fuldatal                 | 423,2                       |              |               | Im Beis             | piel r        | ner | r soll n | ach     | ein    | er b  | estin              | imte     | en               |              |             |        |
| Alles auswahlen)                        | ^                       | e (67)            | 7,6                    | Grebenstein              | 994,5                       |              |               |                     | ۰.            |     | • .      |         |        |       |                    |          |                  |              |             |        |
| Altendorf (49)                          |                         | te (59)           | 161                    | Gutsbezirk Reinhard      | swald 305,3                 |              |               | Gemei               | nde g         | esi | icht w   | erd     | en. ۱  | vest  | halb (             | die S    | Spalte           |              |             |        |
|                                         |                         | ausen (59)        | 55,3                   | Habichtswald             | 755,2                       |              |               |                     |               |     |          | ••••    | ,      |       |                    |          |                  |              |             |        |
| Altenritte (67)                         |                         | iausen (71)       | 4                      | Helsa                    | 501,5                       |              |               | mit der             | · Ühe         | rsc | hrift (  | Gen     | nein   | de"   | ลแร่               | ewä      | hlt              |              |             |        |
| Altenstadt (57)                         |                         | na (69)           | 14,8                   | Hofgeismar               | 1684,3                      |              |               | init aci            | UNC           | 130 | inine "  | ucin    | i Cirr | uC    | uuse               | Cvvu     | inc              |              |             |        |
| Balhorn (55)                            |                         | ausen (67)        | 14,5                   | Immenhausen              | 789,3                       |              |               | wurde               |               |     |          |         |        |       |                    |          |                  |              |             |        |
| Beberbeck (48)                          | ~                       | 9)                | 254,7                  | Kaufungen                | 456,4                       |              |               | wurue.              |               |     |          |         |        |       |                    |          |                  |              |             |        |
| <                                       | >                       | tingen (55)       | 124                    | Liebenau                 | 1179,2                      |              |               |                     |               |     |          |         |        |       |                    |          |                  |              |             |        |
|                                         |                         | ngen (60)         | 155,9                  | Lohfelden                | 172,1                       |              |               |                     |               |     |          |         |        |       |                    |          |                  |              |             |        |
| ОК                                      | Abbrechen               | gen (54)          | 398,3                  | Naumburg                 | 1596,4                      |              |               |                     |               |     |          |         |        |       |                    |          |                  |              |             |        |
|                                         | -                       | 1)                | 223,2                  | Nieste                   | 108,7                       |              |               |                     |               |     |          |         |        |       |                    |          |                  |              |             |        |
| 22 Calden                               | Ehrsten (               | 44)               | 294,3                  | Niestetal                | 375,5                       |              |               |                     |               |     |          |         |        |       |                    |          |                  |              |             |        |
| 23 Calden                               | Fürstenw                | vald (35)         | 325,7                  | Reinhardshagen           | 173,2                       |              |               |                     |               |     |          |         |        |       |                    |          |                  |              |             |        |
| 24 Calden                               | Meimbre                 | essen (56)        | 162,4                  | Schauenburg              | 1275,3                      |              |               |                     |               |     |          |         |        |       |                    |          |                  |              |             |        |
| 25 Calden                               | Obermei                 | iser (53)         | 203,6                  | Söhrewald                | 810,6                       |              |               |                     |               |     |          |         |        |       |                    |          |                  |              |             |        |
| 26 Calden                               | Westuffe                | eln (45)          | 413,3                  | Trendelburg              | 1434,8                      |              |               |                     |               |     |          |         |        |       |                    |          |                  |              |             |        |
| 27 Espenau                              | Hohenkir                | rchen (53)        | 258,6                  | Vellmar                  | 226,2                       |              |               |                     |               |     |          |         |        |       |                    |          |                  |              |             |        |
| 28 Espenau                              | Möncheh                 | nof (55)          | 72,3                   | Wesertal                 | 459,5                       |              |               |                     |               |     |          |         |        |       |                    |          |                  |              |             |        |
| 29 Fuldabrück                           | Bergshau                | isen (54)         | 6,7                    | Wesertal                 | 123,9                       |              |               |                     |               |     |          |         |        |       |                    |          |                  |              |             |        |
| 30 Fuldabrück                           | Dennhau                 | ısen (49)         | 116,3                  | Wolfhagen                | 2896,9                      |              |               |                     |               |     |          |         |        |       |                    |          |                  |              |             |        |
| 31 Fuldabrück                           | Dittersha               | ausen (55)        | 29,7                   | Zierenberg               | 1931,9                      |              |               |                     |               |     |          |         |        |       |                    |          |                  |              |             |        |
| 32 Fuldabrück                           | Dörnhage                | en (54)           | 130,6                  |                          |                             |              |               |                     |               |     |          |         |        |       |                    |          |                  |              |             |        |
| 33 Fuldatal                             | Ihringsha               | ausen (64)        | 45,1                   |                          | 23302,8                     |              |               |                     |               |     |          |         |        |       |                    |          |                  |              |             |        |
| 34 Fuldatal                             | Knickhag                | en (50)           | 36,9                   |                          |                             |              |               |                     |               |     |          |         |        |       |                    |          |                  |              |             |        |
| 35 Fuldatal                             | Rothwes                 | ten (54)          | 175,9                  |                          |                             |              |               |                     |               |     |          |         |        |       |                    |          |                  |              |             |        |
| 36 Fuldatal                             | Simmers                 | hausen (61)       | 81,3                   |                          |                             |              |               |                     |               |     |          |         |        |       |                    |          |                  |              |             |        |
| 37 Fuldatal                             | Wahnhau                 | usen (53)         | 34,5                   |                          |                             |              |               |                     |               |     |          |         |        |       |                    |          |                  |              |             |        |
| Do Culdetel<br>Doublet VC 01            |                         |                   | 40.0                   |                          |                             |              |               |                     |               | 1   |          |         |        |       |                    |          |                  |              |             |        |
| DWIKT_K5_UI                             | 4                       |                   |                        |                          |                             |              |               |                     | : 4           |     |          |         |        |       |                    |          | -                |              | -           | •      |

III III - + 100 %

Bereit 🔚

| ⊟ চ∗ েঁ⊤ ∓                       |                                |                          |                                     | Landkreis                     | Kassel Übersicht Fläche       | ngrößen.xlsx - Excel |              |        |          |          |       |              |                 |           |              |              |             |             |     |
|----------------------------------|--------------------------------|--------------------------|-------------------------------------|-------------------------------|-------------------------------|----------------------|--------------|--------|----------|----------|-------|--------------|-----------------|-----------|--------------|--------------|-------------|-------------|-----|
| Datei <mark>Start</mark> Einfü   | fügen Seitenlayout Formeln Dat | ten Überprüfen Ansicht   | Entwicklertools                     | 🔉 Was möchten Sie tun?        |                               |                      |              |        |          |          |       |              |                 |           |              |              |             | 𝗛 Freigeben |     |
| 📇 🔏 Ausschneiden                 | Calibri - 11 - A A             | = _ ». Fr                | ctumbruch                           | Standard 👻                    | <b>E D</b>                    | Style0               |              | td1    |          | td2 Stan | dard  |              | • 政             |           | ∑ AutoSumi   | me 🔹 🚺       |             | ρ           |     |
| Einfügen                         |                                |                          |                                     | <b>E</b> 0( and <b>E</b> 0 00 | L∎≓ "≦"<br>Redinate Als Tabel | le Gut               | Noutral      |        | Schlocht | Διιεσ    | aho   | Ţ Ħ<br>Finfü | aen Lösch∉      | en Format | 👽 Füllbereic | h ▼<br>Sorti | eren und Su | uchen und   |     |
| 🗸 🚿 Format übertra               | ragen F K U + 🖂 + 🕰 + 🗛 +      | = = = <u>≤</u> 2=   ⊞ Ve | rbinden und zentrieren 🔹            |                               | matierung 🔹 formatiere        | en *                 | Neutrai      |        | Schleent | Aust     | ave   |              | yen 205en.<br>* | *         | 🧶 Löschen 🔻  | Fi           | tern ∗ Aı   | uswählen *  |     |
| Zwischenablage                   | Schriftart S                   | Ausrichtur               | ng 🖓                                | Zahl 🕠                        |                               |                      | Formatvorlag | gen    |          |          |       |              | Zellen          |           |              | Bearbe       | ten         |             | ^   |
| К2 👻 : 🔅                         | $\times \checkmark f_x$        |                          |                                     |                               |                               |                      |              |        |          |          |       |              |                 |           |              |              |             |             | ×   |
| A                                | В                              | C [                      | D E                                 | F                             | G Н                           | L                    | J            | к      | L        | м        | N     | 0            | Р               | Q         | R            | S            | т           | U           |     |
| Gemeinde                         | Gemarkung                      | Summe EMZ                | Gemeinde                            | Summe EMZ                     | Kreis                         | Summe EMZ            |              |        |          |          |       |              |                 |           |              |              |             |             |     |
| 1                                | & Mittel EMZ/Ar                | 👻 unter 45 in ha 💌       | -                                   | 👻 unter 45 in ha 👻            | • •                           | unter 45 in ha 👻     | 1            |        |          |          |       |              |                 |           |              |              |             |             |     |
| ↓ Von A bis Z <u>s</u> ortieren  | ausen (55)                     | 135,3                    | Ahnatal                             | 472,3                         | Landkreis Kassel              | 23303,1              |              |        |          |          |       |              |                 |           |              |              |             |             |     |
| ↓ Von Z bis A s <u>o</u> rtieren | 46)                            | 336,9                    | Bad Emstal                          | 579,3                         |                               |                      |              |        |          |          |       |              |                 |           |              |              |             |             |     |
| Nach Farbe sortieren             | 55)                            | 248,5                    | Bad Karlshafen                      | 135,9                         |                               |                      |              |        |          |          |       |              |                 |           |              |              |             |             |     |
| - Filter löschen aus "Gema       | ien (53)                       | 70                       | Baunatal                            | 271,6                         |                               |                      |              |        |          |          |       |              |                 |           |              |              |             |             |     |
| Neek Feeke Elkerr                |                                | 77,1                     | Breuna                              | 933                           |                               |                      |              |        |          |          |       |              |                 |           |              |              |             |             |     |
| Nach Farbe f <u>i</u> ltern      |                                | 183,8                    | Calden                              | 1622,5                        |                               |                      |              |        |          |          |       |              |                 |           |              |              |             |             |     |
| Text <u>f</u> ilter              | ▶ ausen (62)                   | 110,5                    | Espenau                             | 330,9                         |                               |                      |              |        |          |          |       |              |                 |           |              |              |             |             |     |
| Hofgeismar                       | P (59)                         | 25,4                     | Fuldabruck                          | 283,4                         |                               | Don 711              | cuch         | NORO   | lon C    | ama      | vindo | / C+         | d+              | nom       | on in        |              |             |             |     |
| (Alles auswählen)                | na (66)                        | 14,5                     | Fuidatai                            | 423,2                         |                               | Den zu               | Suci         | ienc   | ien c    | Jenne    | inue  | -/ 3         | laut            | IIdIII    | en m         |              |             |             |     |
|                                  | 2 (67)                         | /,0                      | Grebenstein<br>Gutsbasiek Bainbarde | 994,5<br>205.2                |                               | dee Fel              | а с.         | . ah a |          | +        | ~ ~ ~ |              |                 |           |              |              |             |             |     |
| Altendorf (49)                   | (E (59)                        | 101                      | Gutsbezink Reinnards                | Swalu 305,3                   |                               | uas rei              | u "ວເ        | JCUE   | en e     | intra    | gen   | •            |                 |           |              |              |             |             |     |
| Altenhasungen (4)                | 48) ausen (39)                 | 55,3                     | Habichtswald                        | /55,2                         |                               |                      |              |        |          |          | _     |              |                 |           |              |              |             |             |     |
| Altenstädt (57)                  | ausen (71)                     | 14.0                     | Helsa                               | 1694.2                        |                               |                      |              |        |          |          |       |              |                 |           |              |              |             |             |     |
|                                  | 14 (05)<br>auson (67)          | 14,0                     | Immonhauson                         | 799.2                         |                               |                      |              |        |          |          |       |              |                 |           |              |              |             |             |     |
| Balhorn (55)                     | ausen (07)                     | 254.7                    | Kaufungan                           | /05,5                         |                               |                      |              |        |          |          |       |              |                 |           |              |              |             |             |     |
| Beberbeck (48)                   | y 2)<br>tingon (55)            | 234,7                    | Liobonau                            | 430,4                         |                               |                      |              |        |          |          |       |              |                 |           |              |              |             |             |     |
| <                                | \$ tiligen (55)                | 124                      | Lobfoldon                           | 11/3,2                        |                               |                      |              |        |          |          |       |              |                 |           |              |              |             |             |     |
| OK                               | Abbrechen gon (54)             | 200.2                    | Naumburg                            | 172,1                         |                               |                      |              |        |          |          |       |              |                 |           |              |              |             |             |     |
| U.K.                             | :1)                            | 223.2                    | Nieste                              | 108.7                         |                               |                      |              |        |          |          |       |              |                 |           |              |              |             |             |     |
| 22 Calden                        | Ebrsten (44)                   | 223,2                    | Niestetal                           | 375.5                         |                               |                      |              |        |          |          |       |              |                 |           |              |              |             |             |     |
| 23 Calden                        | Eurstenwald (35)               | 325.7                    | Reinhardshagen                      | 173.2                         |                               |                      |              |        |          |          |       |              |                 |           |              |              |             |             |     |
| 24 Calden                        | Meimbressen (56)               | 162.4                    | Schauenburg                         | 1275.3                        |                               |                      |              |        |          |          |       |              |                 |           |              |              |             |             |     |
| 25 Calden                        | Obermeiser (53)                | 203.6                    | Söhrewald                           | 810.6                         |                               |                      |              |        |          |          |       |              |                 |           |              |              |             |             |     |
| 26 Calden                        | Westuffeln (45)                | 413,3                    | Trendelburg                         | 1434,8                        |                               |                      |              |        |          |          |       |              |                 |           |              |              |             |             |     |
| 27 Espenau                       | Hohenkirchen (53)              | 258,6                    | Vellmar                             | 226,2                         |                               |                      |              |        |          |          |       |              |                 |           |              |              |             |             |     |
| 28 Espenau                       | Mönchehof (55)                 | 72,3                     | Wesertal                            | 459,5                         |                               |                      |              |        |          |          |       |              |                 |           |              |              |             |             |     |
| 29 Fuldabrück                    | Bergshausen (54)               | 6,7                      | Wesertal                            | 123,9                         |                               |                      |              |        |          |          |       |              |                 |           |              |              |             |             |     |
| 30 Fuldabrück                    | Dennhausen (49)                | 116,3                    | Wolfhagen                           | 2896,9                        |                               |                      |              |        |          |          |       |              |                 |           |              |              |             |             |     |
| 31 Fuldabrück                    | Dittershausen (55)             | 29,7                     | Zierenberg                          | 1931,9                        |                               |                      |              |        |          |          |       |              |                 |           |              |              |             |             |     |
| 32 Fuldabrück                    | Dörnhagen (54)                 | 130,6                    |                                     |                               |                               |                      |              |        |          |          |       |              |                 |           |              |              |             |             |     |
| 33 Fuldatal                      | Ihringshausen (64)             | 45,1                     |                                     | 23302,8                       |                               |                      |              |        |          |          |       |              |                 |           |              |              |             |             |     |
| 34 Fuldatal                      | Knickhagen (50)                | 36,9                     |                                     |                               |                               |                      |              |        |          |          |       |              |                 |           |              |              |             |             |     |
| 35 Fuldatal                      | Rothwesten (54)                | 175,9                    |                                     |                               |                               |                      |              |        |          |          |       |              |                 |           |              |              |             |             |     |
| 36 Fuldatal                      | Simmershausen (61)             | 81,3                     |                                     |                               |                               |                      |              |        |          |          |       |              |                 |           |              |              |             |             |     |
| 37 Fuldatal                      | Wahnhausen (53)                | 34,5                     |                                     |                               |                               |                      |              |        |          |          |       |              |                 |           |              |              |             |             | -   |
| 20 Euldatel<br>Bustlet           | KS 01 (F)                      | 10.0                     |                                     |                               |                               |                      |              | 4      |          |          |       |              |                 |           |              |              |             |             | F   |
| Dwitt 87                         |                                |                          |                                     |                               |                               |                      | : [          | *1     |          |          |       |              |                 |           |              | m            |             |             |     |
| Dereit iss                       |                                |                          |                                     |                               |                               |                      |              |        |          |          |       |              |                 |           | HHH E        | - 14         |             | + 100       | /70 |

| H       | •- ე.                                 | Ŧ                          |                 |           |       |           |        |           |                            |                        | Lan           | dkreis Kassel Über:        | icht Flächengi               | rößen.xlsx - E       | ixcel         |                |         |                |   |               |           |                                                                               | T                         | - 0                         | ×   |
|---------|---------------------------------------|----------------------------|-----------------|-----------|-------|-----------|--------|-----------|----------------------------|------------------------|---------------|----------------------------|------------------------------|----------------------|---------------|----------------|---------|----------------|---|---------------|-----------|-------------------------------------------------------------------------------|---------------------------|-----------------------------|-----|
| Datei   | Start                                 | Einfügen                   | Seitenlayou     | : Formeln | Daten | Überprüfe | n Ansi | icht E    | Entwicklertools            | ♀ Was möch             | nten Sie tun? |                            |                              |                      |               |                |         |                |   |               |           |                                                                               |                           | ∕2, Freigeb                 | ben |
| Einfüge | Ausschn<br>E Kopierer<br>n V Format i | eiden<br>1 *<br>ibertragen | Calibri<br>FKU- | • 11 •    | A A   |           |        | e Textumb | bruch<br>en und zentrieren | standard<br>- Standard | 000 5,00 5,00 | Bedingte<br>Formatierung ▼ | Als Tabelle<br>formatieren + | <b>Style0</b><br>Gut | Neutral       | td1<br>Schlech | td2 Sta | ndard<br>sgabe | E | infügen Lösch | en Format | <ul> <li>➤ AutoSumme</li> <li>✓ Füllbereich ▼</li> <li>✓ Löschen ▼</li> </ul> | Sortieren un<br>Filtern • | d Suchen und<br>Auswählen ≁ |     |
| 1       | Zwischenablag                         | e G                        | S               | chriftart | Est.  |           | Ausric | htung     |                            | G Za                   | hl 6          | 5                          |                              |                      | Formatvorlage | n              |         |                |   | Zeller        | 1         |                                                                               | Bearbeiten                |                             | ~   |
| К2      | •                                     | ×                          | f <sub>x</sub>  |           |       |           |        |           |                            |                        |               |                            |                              |                      |               |                |         |                |   |               |           |                                                                               |                           |                             | ~   |

| A                           | В                                               | C                  | DE                       | F G                | н                | I.               | J      | К     | L      | М     | N     | 0     | Р      | Q     | R      | S        | Т | U | -     |
|-----------------------------|-------------------------------------------------|--------------------|--------------------------|--------------------|------------------|------------------|--------|-------|--------|-------|-------|-------|--------|-------|--------|----------|---|---|-------|
| Gemeinde                    | Gemarkung                                       | Summe EMZ          | Gemeinde                 | Summe EMZ          | Kreis            | Summe EMZ        |        |       |        |       |       |       |        |       |        |          |   |   |       |
| 1                           | & Mittel EMZ/Ar                                 | 👻 unter 45 in ha 👻 | • •                      | unter 45 in ha 👻 👻 |                  | unter 45 in ha 👻 |        |       |        |       |       |       |        |       |        |          |   |   |       |
| A Von A bis Z sortiere      | ausen (55)                                      | 135,3              | Ahnatal                  | 472,3              | Landkreis Kassel | 23303,1          |        |       |        |       |       |       |        |       |        |          |   |   |       |
| Von Z bis A sortiere        | 46)                                             | 336,9              | Bad Emstal               | 579,3              |                  |                  |        |       |        |       |       |       |        |       |        |          |   |   |       |
| Nach Earbo cortioro         | 55)                                             | 248,5              | Bad Karlshafen           | 135,9              |                  |                  |        |       |        |       |       |       |        |       |        |          |   |   |       |
|                             | sen (53)                                        | 70                 | Baunatal                 | 271,6              |                  |                  |        |       |        |       |       |       |        |       |        |          |   |   |       |
| Filter löschen aus "G       | Gemeinde"                                       | 77,1               | Breuna                   | 933                |                  |                  |        |       |        |       |       |       |        |       |        |          |   |   |       |
| Nach Farbe f <u>i</u> ltern | Þ.                                              | 183,8              | Calden                   | 1622,5             |                  |                  |        |       |        |       |       |       |        |       |        |          |   |   |       |
| Textfilter                  | ▶ ausen (62)                                    | 110,5              | Espenau                  | 330,9              |                  |                  |        |       |        |       |       |       |        |       |        |          |   |   |       |
| Ustanianad                  | n (59)                                          | 25,4               | Fuldabrück               | 283,4              |                  |                  |        |       |        | _     |       |       |        |       |        |          |   |   |       |
| Horgeisman                  | na (66)                                         | 14,5               | Fuldatal                 | 423,2              |                  | und d            | die al | ngez  | zeigte | e Aus | swał  | าl mi | ltO    | К"    |        |          |   |   |       |
| (Alle Sucherg               | jebnisse auswählen)<br>e aktuelle Auswahl hinzi | 7,6                | Grebenstein              | 994,5              |                  |                  |        | 0-    | - 0-   |       |       |       | - // - |       |        |          |   |   |       |
| ✓ Hofgeismar                | te (59)                                         | 161                | Gutsbezirk Reinhardswald | 305,3              |                  | bestätig         | zen.   |       |        |       |       |       |        |       |        |          |   |   |       |
|                             | ausen (59)                                      | 55,3               | Habichtswald             | 755,2              |                  |                  | 50     |       |        |       |       |       |        |       |        |          |   |   |       |
|                             | ausen (71)                                      | 4                  | Helsa                    | 501,5              |                  |                  |        |       |        |       |       |       |        |       |        |          |   |   |       |
|                             | na (69)                                         | 14,8               | Hofgeismar               | 1684,3             |                  |                  |        |       |        |       |       |       |        |       |        |          |   |   |       |
|                             | ausen (67)                                      | 14,5               | Immenhausen              | 789,3              |                  | Soforn           | hior   | moh   | roro   | Trof  | fora  | nao   | zoiat  |       | don    |          |   |   |       |
|                             | 9)                                              | 254,7              | Kaufungen                | 456,4              |                  | JUIEITI          | IIIEI  | men   | liele  | nei   |       | inge. | Zeigi  |       | uen    |          |   |   |       |
| <                           | tingen (55)                                     | 124                | Liebenau                 | 1179,2             |                  | collton          | l.     | م الم |        |       | 1     |       | ر ما ا |       | Λ      |          |   |   |       |
|                             | ngen (60)                                       | 155,9              | Lohfelden                | 172,1              |                  | somen,           | Kdfil  | n aie | e Aus  | Wdfi  | i gez | leit  | upe    | r uas | АΠ-,   | ,        |   |   |       |
|                             | Abbrechen gen (54)                              | 398,3              | Naumburg                 | 1596,4             |                  | I. A.I.          | 91.    | 1     |        | 121.1 |       |       |        | • .   |        |          |   |   |       |
|                             |                                                 | 223,2              | Nieste                   | 108,7              |                  | bzw. Ac          | wan    | len   | aes i  | такс  | nens  | s vor | aer    | Jewe  | eilige | n        |   |   |       |
| 22 Calden                   | Ehrsten (44)                                    | 294,3              | Niestetal                | 375,5              |                  |                  |        |       | _      |       |       |       |        | ·     | U      |          |   |   |       |
| 23 Calden                   | Fürstenwald (35)                                | 325,7              | Reinhardshagen           | 173,2              |                  | Auswah           | nl be: | stim  | mt w   | verde | en.   |       |        |       |        |          |   |   |       |
| 24 Calden                   | Meimbressen (56)                                | 162,4              | Schauenburg              | 1275,3             |                  |                  |        |       |        |       |       |       |        |       |        |          |   |   |       |
| 25 Calden                   | Obermeiser (53)                                 | 203,6              | Söhrewald                | 810,6              |                  |                  |        |       |        |       |       |       |        |       |        |          |   |   |       |
| 26 Calden                   | Westuffeln (45)                                 | 413,3              | Trendelburg              | 1434,8             |                  |                  |        |       |        |       |       |       |        |       |        |          |   |   |       |
| 27 Espenau                  | Hohenkirchen (53)                               | 258,6              | Vellmar                  | 226,2              |                  |                  |        |       |        |       |       |       |        |       |        |          |   |   |       |
| 28 Espenau                  | Mönchehof (55)                                  | 72,3               | Wesertal                 | 459,5              |                  |                  |        |       |        |       |       |       |        |       |        |          |   |   |       |
| 29 Fuldabrück               | Bergshausen (54)                                | 6,7                | Wesertal                 | 123,9              |                  |                  |        |       |        |       |       |       |        |       |        |          |   |   |       |
| 30 Fuldabrück               | Dennhausen (49)                                 | 116,3              | Wolfhagen                | 2896,9             |                  |                  |        |       |        |       |       |       |        |       |        |          |   |   |       |
| 31 Fuldabrück               | Dittershausen (55)                              | 29,7               | Zierenberg               | 1931,9             |                  |                  |        |       |        |       |       |       |        |       |        |          |   |   |       |
| 32 Fuldabrück               | Dörnhagen (54)                                  | 130,6              |                          |                    |                  |                  |        |       |        |       |       |       |        |       |        |          |   |   |       |
| 33 Fuldatal                 | Ihringshausen (64)                              | 45,1               |                          | 23302,8            |                  |                  |        |       |        |       |       |       |        |       |        |          |   |   |       |
| 34 Fuldatal                 | Knickhagen (50)                                 | 36,9               |                          |                    |                  |                  |        |       |        |       |       |       |        |       |        |          |   |   |       |
| 35 Fuldatal                 | Rothwesten (54)                                 | 175,9              |                          |                    |                  |                  |        |       |        |       |       |       |        |       |        |          |   |   |       |
| 36 Fuldatal                 | Simmershausen (61)                              | 81,3               |                          |                    |                  |                  |        |       |        |       |       |       |        |       |        |          |   |   |       |
| 37 Fuldatal                 | Wahnhausen (53)                                 | 34,5               |                          |                    |                  |                  |        |       |        |       |       |       |        |       |        |          |   |   | _     |
| DO Culdetel                 |                                                 | 10.0               |                          |                    |                  |                  |        | 1     |        |       |       |       |        |       |        |          |   |   |       |
| BW                          |                                                 |                    |                          |                    |                  |                  | : 4    |       |        |       |       |       |        |       |        |          |   |   | P     |
| Bereit 📰                    |                                                 |                    |                          |                    |                  |                  |        |       |        |       |       |       |        |       |        | <b>-</b> |   | + | 100 % |

| 🗄 5· ở                            |                                         |                      |                          | Landkre                          | eis Kassel Übersicht Fläc  | chengrößen.xlsx - Excel |               |        |       |            |          |             |           |                 | Ē                   | - 0           | ×     |
|-----------------------------------|-----------------------------------------|----------------------|--------------------------|----------------------------------|----------------------------|-------------------------|---------------|--------|-------|------------|----------|-------------|-----------|-----------------|---------------------|---------------|-------|
| Datei <mark>Start</mark> Einfügen | Seitenlayout Formeln Daten              | Überprüfen Ansicht   | Entwicklertools 🛛 🖓 Was  | s möchten Sie tun?               |                            |                         |               |        |       |            |          |             |           |                 |                     | A Freig       | geben |
| Ausschneiden                      | $alibri$ $-11$ $A^{A}$ $A^{T}$ $\equiv$ | = 🗕 🗞 - 📑 Textu      | umbruch Stan             | idard 👻                          |                            | Style0                  |               | td1    | te    | 2 Standard |          | - 🖹         |           | ∑ AutoSumme     | · A                 | Q             |       |
| Einfügen                          |                                         |                      | inden und zentrieren 🗴 💽 | ~ 0 <u>6</u> 000 <b>\$</b> 2 000 | □ ≠ '≊<br>Bedingte Als Tal | belle Gut               | Neutral       | Sch    | lecht | Ausgabe    | Einfü    | gen Löschen | Format    | ¥ Füllbereich ▼ | ∠ ⊔<br>Sortieren ur | nd Suchen une | d     |
| 🗸 🔷 Format übertragen             |                                         |                      |                          | F                                | Formatierung 🔹 formati     | eren *                  |               |        |       | 0          | <b>_</b> | -<br>       | -         | 🧶 Löschen 🔻     | Filtern 🔻           | Auswählen     | -     |
| Zwischenablage 🕞                  | Schriftart 🕞                            | Ausrichtung          | l G                      | Zahl 🕞                           |                            |                         | Formatvorlage | en     |       |            |          | Zellen      |           |                 | Bearbeiten          |               | ~     |
| K2 • : × ✓                        | fx                                      |                      |                          |                                  |                            |                         |               |        |       |            |          |             |           |                 |                     |               | ~     |
| A                                 | В                                       | C D                  | E                        | F                                | G H                        | I.                      | J             | К      | L     | M          | 0        | Р           | Q         | R               | S T                 | t U           |       |
| Gemeinde                          | Gemarkung                               | Summe EMZ            | Gemeinde                 | Summe EMZ                        | Kreis                      | Summe EMZ               |               |        |       |            |          |             |           |                 |                     |               |       |
| 1                                 | & Mittel EMZ/Ar                         | 👻 unter 45 in ha 👻 👻 | ·                        | 👻 unter 45 in ha                 | <b>• •</b>                 | 🔻 unter 45 in ha 🖪      | -             |        |       |            |          |             |           |                 |                     |               |       |
| 56 Hofgeismar                     | Beberbeck (48)                          | 195,4                |                          |                                  |                            |                         |               |        |       |            |          |             |           |                 |                     |               |       |
| 57 Hofgeismar                     | Carlsdorf (55)                          | 94,6                 |                          |                                  |                            |                         |               |        |       |            |          |             |           |                 |                     |               |       |
| 58 Hofgeismar                     | Friedrichsdorf (46)                     | 63,6                 |                          |                                  |                            |                         |               |        |       |            |          |             |           |                 |                     |               |       |
| 59 Hofgeismar                     | Hofgeismar (54)                         | 582,7                |                          |                                  |                            |                         |               |        |       |            |          |             |           |                 |                     |               |       |
| 60 Hofgeismar                     | Hombressen (51)                         | 265,2                |                          |                                  |                            |                         |               |        |       |            |          |             |           |                 |                     |               |       |
| 61 Hofgeismar                     | Hümme (56)                              | 202,4                |                          |                                  |                            |                         |               |        |       |            |          |             |           |                 |                     |               |       |
| 62 Hofgeismar                     | Kelze (54)                              | 115,8                |                          |                                  |                            |                         |               |        |       |            |          |             |           |                 |                     |               |       |
| 63 Hofgeismar                     | Sababurg (40)                           | 88,3                 |                          |                                  |                            | Nupwi                   | rd dia        |        | uch   | ondo (     | Comoi    | hda/        | Star      | tt mit          |                     |               |       |
| 64 Hofgeismar                     | Schöneberg (54)                         | 76,2                 |                          |                                  |                            |                         |               | : zu s | such  | enue       | Jemen    | nue/        | Stat      |                 |                     |               |       |
| 1060                              |                                         |                      |                          |                                  |                            | don tur                 | rohör         | iaon   | Ort   | / [+-      | dttaila  |             | ~ ~ ~ ~ ~ | iat             |                     |               |       |
| 1061                              |                                         |                      |                          |                                  |                            | aen zug                 | genor         | igen   | Orts  | s-/ Sld    | uttene   | n dn        | geze      | igi.            |                     |               |       |
| 1062                              |                                         |                      |                          |                                  |                            |                         |               |        |       |            |          |             |           |                 |                     |               |       |
| 1063                              |                                         |                      |                          |                                  |                            |                         |               |        |       |            |          |             |           |                 |                     |               |       |
| 1064                              |                                         |                      |                          |                                  |                            |                         |               |        |       |            |          |             |           |                 |                     |               |       |
| 1065                              |                                         |                      |                          |                                  |                            |                         |               |        |       |            |          |             |           |                 |                     |               |       |
| 1067                              |                                         |                      |                          |                                  |                            |                         |               |        |       |            |          |             |           |                 |                     |               |       |
| 1067                              |                                         |                      |                          |                                  |                            |                         |               |        |       |            |          |             |           |                 |                     |               |       |
| 1069                              |                                         |                      |                          |                                  |                            |                         |               |        |       |            |          |             |           |                 |                     |               |       |
| 1070                              |                                         |                      |                          |                                  |                            |                         |               |        |       |            |          |             |           |                 |                     |               |       |
| 1071                              |                                         |                      |                          |                                  |                            |                         |               |        |       |            |          |             |           |                 |                     |               |       |
| 1072                              |                                         |                      |                          |                                  |                            |                         |               |        |       |            |          |             |           |                 |                     |               |       |
| 1073                              |                                         |                      |                          |                                  |                            |                         |               |        |       |            |          |             |           |                 |                     |               |       |
| 1074                              |                                         |                      |                          |                                  |                            |                         |               |        |       |            |          |             |           |                 |                     |               |       |
| 1075                              |                                         |                      |                          |                                  |                            |                         |               |        |       |            |          |             |           |                 |                     |               |       |
| 1076                              |                                         |                      |                          |                                  |                            |                         |               |        |       |            |          |             |           |                 |                     |               |       |
| 1077                              |                                         |                      |                          |                                  |                            |                         |               |        |       |            |          |             |           |                 |                     |               |       |
| 1078                              |                                         |                      |                          |                                  |                            |                         |               |        |       |            |          |             |           |                 |                     |               |       |
| 1079                              |                                         |                      |                          |                                  |                            |                         |               |        |       |            |          |             |           |                 |                     |               |       |
| 1080                              |                                         |                      |                          |                                  |                            |                         |               |        |       |            |          |             |           |                 |                     |               |       |
| 1081                              |                                         |                      |                          |                                  |                            |                         |               |        |       |            |          |             |           |                 |                     |               |       |
| 1082                              |                                         |                      |                          |                                  |                            |                         |               |        |       |            |          |             |           |                 |                     |               |       |
| 1083                              |                                         |                      |                          |                                  |                            |                         |               |        |       |            |          |             |           |                 |                     |               |       |
| 1084                              |                                         |                      |                          |                                  |                            |                         |               |        |       |            |          |             |           |                 |                     |               |       |
| 1085                              |                                         |                      |                          |                                  |                            |                         |               |        |       |            |          |             |           |                 |                     |               |       |
| 1086                              |                                         |                      |                          |                                  |                            |                         |               |        |       |            |          |             |           |                 |                     |               |       |
| Bwtkt_KS_01                       | •                                       |                      |                          |                                  |                            |                         | : •           |        |       |            | I        |             |           |                 |                     |               |       |

| 🗄 5ਾ ੋ - ਵ            |                                                                                      |                                              |                      | Landkrei               | s Kassel Übersicht Fläche               | ngrößen.xlsx - Excel |               |       |        |            |       |         |             |            |               | Ī             | ı —         |                          | $\times$ |
|-----------------------|--------------------------------------------------------------------------------------|----------------------------------------------|----------------------|------------------------|-----------------------------------------|----------------------|---------------|-------|--------|------------|-------|---------|-------------|------------|---------------|---------------|-------------|--------------------------|----------|
| Datei Start Einfügen  | Seitenlayout Formeln Daten                                                           | Überprüfen Ansicht                           | Entwicklertools      | ♀ Was möchten Sie tun? |                                         |                      |               |       |        |            |       |         |             |            |               |               | \$          | 9 <sub>4</sub> Freigeben | h        |
| 🐣 🔏 Ausschneiden      | Calibri $\mathbf{v}$ 11 $\mathbf{v}$ $\mathbf{A}^{*}$ $\mathbf{v}$ $\equiv$ $\equiv$ | = 🖉 - 📑 Textu                                | umbruch              | Standard -             |                                         | Style0               |               | td1   |        | td2 Standa | ard   | ^ E     |             |            | ∑ AutoSumm    | ne <b>→ A</b> |             | Ο                        |          |
| Einfügen              |                                                                                      |                                              |                      |                        | ■≠ <sup>™</sup> ≱<br>Bedingte Als Tabel | le Cut               | Noutral       | 501   | hlocht | Ausaa      | ho    | Einfüge | n Löschen I | Format     | 👽 Füllbereich | - Z           | en und Such | en und                   |          |
| 🗸 🚿 Format übertragen |                                                                                      | = -=   <u>*</u> = <u>*</u> =   <u>+</u> Verb | inden und zentrieren | Fo                     | ormatierung * formatiere                | n *                  | Neutrai       | 50    | meent  | Ausga      | be    |         | *           | * <b>(</b> | 🧶 Löschen 🔻   | Filte         | ern * Ausv  | vählen 🔻                 |          |
| Zwischenablage 🖓      | Schriftart 🕞                                                                         | Ausrichtung                                  |                      | 🖬 Zahl 🖬               |                                         |                      | Formatvorlage | en    |        |            |       |         | Zellen      |            |               | Bearbeit      | en          |                          | ^        |
| К2 т і 🗙 🗸            | f <sub>x</sub>                                                                       |                                              |                      |                        |                                         |                      |               |       |        |            |       |         |             |            |               |               |             |                          | ~        |
| A                     | В                                                                                    | C D                                          | E                    | F                      | G H                                     | I                    | J             | К     | L      | м          | N     | 0       | Р           | Q          | R             | S             | т           | U                        |          |
| Gemeinde              | Gemarkung                                                                            | Summe EMZ                                    | Gemeinde             | Summe EMZ              | Kreis                                   | Summe EMZ            |               |       |        |            |       |         |             |            |               |               |             |                          | П        |
| 1 (                   | 🔨 🔕 Mittel EMZ/Ar                                                                    | unter 45 in ha 👻 👻                           | ·                    | 👻 unter 45 in ha 💌     | •                                       | unter 45 in ha 🔻     | ·             |       |        |            |       |         |             |            |               |               |             |                          |          |
| 56 Hofgeismar         |                                                                                      | 195,4                                        |                      |                        |                                         |                      |               |       |        |            |       |         |             |            |               |               |             |                          |          |
| 57 Hofgeismar         | Carlsdorf (55)                                                                       | 94,6                                         |                      |                        |                                         |                      |               |       |        |            |       |         |             |            |               |               |             |                          |          |
| 58 Hofgeismar         | Friedrichsdorf (46)                                                                  | 63,6                                         |                      |                        |                                         |                      |               |       |        |            |       |         |             |            |               |               |             |                          |          |
| 59 Hofgeismar         | Hofgeismar (54)                                                                      | 582,7                                        |                      |                        |                                         |                      |               |       |        |            |       |         |             |            |               |               |             |                          | _        |
| 60 Hofgeismar         | Hombressen (51)                                                                      | 265,2                                        |                      |                        |                                         |                      |               |       |        |            |       |         |             |            |               |               |             |                          | _        |
| 61 Hofgeismar         | Hümme (56)                                                                           | 202,4                                        |                      |                        |                                         |                      |               |       |        |            |       |         |             |            |               |               |             |                          | _        |
| 62 Hofgeismar         | Kelze (54)                                                                           | 115,8                                        |                      |                        |                                         |                      |               |       |        |            |       |         |             |            |               |               |             |                          | -        |
| 63 Hofgeismar         | Sababurg (40)                                                                        | 88,3                                         |                      |                        |                                         | Dia Eilt             | orfun         | l/tio | n läc  | ct cic     | sh üh | oro     | inon        | Vlic       | k auf         | -             |             |                          | -        |
| 64 Hofgeismar         | Schöneberg (54)                                                                      | 76,2                                         |                      |                        |                                         | DIE FIIL             | enun          | ικιιο | 11 192 | 51 510     | uu uu | er e    | men         | NIIC       | .K dui        | _             |             |                          | -        |
| 1060                  |                                                                                      |                                              |                      |                        |                                         | مامیم ادام           |               |       |        |            | h .   | n da    |             |            | ~ ~ ~         | _             |             |                          | -        |
| 1061                  |                                                                                      |                                              |                      |                        |                                         | den kie              | inen          | Fille | rrec   | ints r     | lebe  | n ae    | r jev       | vem        | gen           |               |             |                          | -        |
| 1062                  |                                                                                      |                                              |                      |                        |                                         | Carlton              | 21.1          |       | · CL   |            |       |         | <b>.</b>    |            |               | _             |             |                          | -        |
| 1063                  |                                                                                      |                                              |                      |                        |                                         | Sparten              | uper          | scnr  | ITT W  | lede       | r ner | ausr    | nenn        | nen,       | •••           | _             |             |                          | -        |
| 1065                  |                                                                                      |                                              |                      |                        |                                         | •                    |               |       |        |            |       |         |             |            |               |               |             |                          | -        |
| 1065                  |                                                                                      |                                              |                      |                        |                                         |                      |               |       |        |            |       |         |             |            |               |               |             |                          | -        |
| 1067                  |                                                                                      |                                              |                      |                        |                                         |                      |               |       |        |            |       |         |             |            |               |               |             |                          | -        |
| 1068                  |                                                                                      |                                              |                      |                        |                                         |                      |               |       |        |            |       |         |             |            |               |               |             |                          | -        |
| 1069                  |                                                                                      |                                              |                      |                        |                                         |                      |               |       |        |            |       |         |             |            |               |               |             |                          | -11      |
| 1070                  |                                                                                      |                                              |                      |                        |                                         |                      |               |       |        |            |       |         |             |            |               |               |             |                          | -        |
| 1071                  |                                                                                      |                                              |                      |                        |                                         |                      |               |       |        |            |       |         |             |            |               |               |             |                          | 11       |
| 1072                  |                                                                                      |                                              |                      |                        |                                         |                      |               |       |        |            |       |         |             |            |               |               |             |                          | 11       |
| 1073                  |                                                                                      |                                              |                      |                        |                                         |                      |               |       |        |            |       |         |             |            |               |               |             |                          | 11       |
| 1074                  |                                                                                      |                                              |                      |                        |                                         |                      |               |       |        |            |       |         |             |            |               |               |             |                          | 11       |
| 1075                  |                                                                                      |                                              |                      |                        |                                         |                      |               |       |        |            |       |         |             |            |               |               |             |                          | 11       |
| 1076                  |                                                                                      |                                              |                      |                        |                                         |                      |               |       |        |            |       |         |             |            |               |               |             |                          |          |
| 1077                  |                                                                                      |                                              |                      |                        |                                         |                      |               |       |        |            |       |         |             |            |               |               |             |                          |          |
| 1078                  |                                                                                      |                                              |                      |                        |                                         |                      |               |       |        |            |       |         |             |            |               |               |             |                          |          |
| 1079                  |                                                                                      |                                              |                      |                        |                                         |                      |               |       |        |            |       |         |             |            |               |               |             |                          |          |
| 1080                  |                                                                                      |                                              |                      |                        |                                         |                      |               |       |        |            |       |         |             |            |               |               |             |                          |          |
| 1081                  |                                                                                      |                                              |                      |                        |                                         |                      |               |       |        |            |       |         |             |            |               |               |             |                          |          |
| 1082                  |                                                                                      |                                              |                      |                        |                                         |                      |               |       |        |            |       |         |             |            |               |               |             |                          | _        |
| 1083                  |                                                                                      |                                              |                      |                        |                                         |                      |               |       |        |            |       |         |             |            |               |               |             |                          | _        |
| 1084                  |                                                                                      |                                              |                      |                        |                                         |                      |               |       |        |            |       |         |             |            |               |               |             |                          | _        |
| 1085                  |                                                                                      |                                              |                      |                        |                                         |                      |               |       |        |            |       |         |             |            |               |               |             |                          | _        |
| 1086                  |                                                                                      |                                              |                      |                        |                                         |                      |               |       |        |            |       |         |             |            |               |               |             |                          |          |
| Bwtkt KS 01           | (+)                                                                                  |                                              |                      |                        |                                         |                      |               | 1     | 1      |            |       |         |             |            |               |               |             | •                        |          |
|                       |                                                                                      |                                              |                      |                        |                                         |                      |               |       |        |            |       |         |             |            |               | m             |             |                          | -        |

| H              | •5 - ఊ                                                         |                 |           |       |               |             |                                 | Land                                                                                                    | kreis Kassel Ü          | bersicht Fläche | ngrößen.xlsx - Excel |             |          |         |                     |           |              |             |           |                                            | ۵                             | - E                      | ð                        | ×          |
|----------------|----------------------------------------------------------------|-----------------|-----------|-------|---------------|-------------|---------------------------------|----------------------------------------------------------------------------------------------------|-------------------------|-----------------|----------------------|-------------|----------|---------|---------------------|-----------|--------------|-------------|-----------|--------------------------------------------|-------------------------------|--------------------------|--------------------------|------------|
| Dat            | ei <mark>Start</mark> Einfügen                                 | Seitenlayout    | Formeln   | Daten | Überprüfen    | Ansicht     | Entwicklertools                 | ♀ Was möchten Sie tun?                                                                                                    |                         |                 |                      |             |          |         |                     |           |              |             |           |                                            |                               |                          | ₽ Freigebe               | en         |
| Einfü          | ■ X Ausschneiden<br>■ E Kopieren +<br>gen  ✓ Format übertragen | Calibri<br>FKU- | • 11 • .  |       | = <b>_</b> ≫. | Er Texto    | umbruch<br>inden und zentrieren | Standard         ▼           ▼         % 000         500         500         500         500         500         500         500         500         500         500         500         500         500         500         500         500         500         500         500         500         500         500         500         500         500         500         500         500         500         500         500         500         500         500         500         500         500         500         500         500         500         500         500         500         500         500         500         500         500         500         500         500         500         500         500         500         500         500         500         500         500         500         500         500         500         500         500         500         500         500         500         500         500         500         500         500         500         500         500         500         500         500         500         500         500         500         500         500         500         500         500         500 </th <th>Bedingte<br/>Formatierur</th> <th>e Als Tabell</th> <th>Style0<br/>Gut</th> <th>Neutral</th> <th>td1<br/>S</th> <th>chlecht</th> <th>td2 Standa<br/>Ausga</th> <th>ard<br/>be</th> <th>← Einfüg</th> <th>jen Löschen</th> <th>Format</th> <th>∑ AutoSumn<br/>↓ Füllbereich<br/>ℓ Löschen •</th> <th>ne - A<br/>Z<br/>Sortie<br/>Filt</th> <th>ren und Suc<br/>ern - Aus</th> <th>♪<br/>hen und<br/>wählen ▼</th> <th></th> | Bedingte<br>Formatierur | e Als Tabell    | Style0<br>Gut        | Neutral     | td1<br>S | chlecht | td2 Standa<br>Ausga | ard<br>be | ← Einfüg     | jen Löschen | Format    | ∑ AutoSumn<br>↓ Füllbereich<br>ℓ Löschen • | ne - A<br>Z<br>Sortie<br>Filt | ren und Suc<br>ern - Aus | ♪<br>hen und<br>wählen ▼ |            |
|                | Zwischenablage                                                 | s Sch           | nriftart  | Es.   |               | Ausrichtung |                                 | ra Zahl ra                                                                                                    |                         | -               |                      | Formatvorla | gen      |         |                     |           |              | Zellen      |           |                                            | Bearbeit                      | en                       |                          | ~          |
| К2             | • : ×                                                          | $\sqrt{-f_x}$   |           |       |               |             |                                 |                                                                                                    |                         |                 |                      |             |          |         |                     |           |              |             |           |                                            |                               |                          |                          | ~          |
|                | А                                                              |                 | В         |       | С             | D           | E                               | F                                                                                                    | G                       | н               | 1                    | J           | К        | L       | м                   | N         | 0            | Р           | Q         | R                                          | S                             | т                        | U                        |            |
|                | Gemeinde                                                       | Gemarku         | ng        |       | Summe E       | MZ          | Gemeinde                        | Summe EMZ                                                                                                    | Kre                     | is              | Summe EMZ            |             |          |         |                     |           |              |             |           |                                            |                               |                          |                          |            |
| 1  <br>A  V    | on Δ bis 7 sortieren                                           |                 |           |       | v unter 45    | 195 /       |                                 | v unter 45 in ha                                                                                                    |                         | ¥               | unter 45 in ha       | <b>•</b>    |          |         |                     |           |              |             |           |                                            |                               |                          |                          |            |
| Z ↓ ↓<br>Z   v | on 7 his A sortieren                                           | f (             | (55)      |       |               | 94.6        |                                 |                                                                                                    |                         |                 |                      |             |          |         |                     |           |              |             |           |                                            |                               |                          |                          |            |
| A4 *           | lach Earbe sortieren                                           | 150             | dorf (46) |       |               | 63,6        |                                 |                                                                                                    |                         |                 |                      |             |          |         |                     |           |              |             |           |                                            |                               |                          |                          |            |
|                |                                                                | na              | ar (54)   |       |               | 582,7       |                                 |                                                                                                    |                         |                 |                      |             |          |         |                     |           |              |             |           |                                            |                               |                          |                          |            |
| 19             | the Facha Citage                                               | SS              | en (51)   |       |               | 265,2       |                                 |                                                                                                    |                         |                 |                      |             |          |         |                     |           |              |             |           |                                            |                               |                          |                          |            |
|                |                                                                | (5              | 56)       |       |               | 202,4       |                                 |                                                                                                    |                         |                 |                      |             |          |         |                     |           |              |             |           |                                            |                               |                          |                          |            |
| _              | extinter                                                       | P +)            | (40)      |       |               | 88.3        |                                 |                                                                                                    |                         |                 |                      |             |          |         |                     |           |              |             |           |                                            |                               |                          |                          |            |
| S              | Suchen                                                         | P iei           | rg (54)   |       |               | 76,2        |                                 |                                                                                                    |                         |                 | dazu                 | einf        | ach a    | auf "   | Filter              | · lösc    | chen         | aus         | "         | klicke                                     | n.                            |                          |                          |            |
| ~              |                                                                |                 |           |       |               |             |                                 |                                                                                                    |                         |                 |                      |             |          |         |                     |           |              |             |           |                                            |                               |                          |                          |            |
|                |                                                                | _               |           |       |               |             |                                 |                                                                                                    |                         |                 | Sofern               | nach        | n ein    | er ar   | ndere               | en Ge     | eme          | inde,       | / Sta     | adt                                        |                               |                          |                          |            |
|                | Calden                                                         |                 |           |       |               |             |                                 |                                                                                                    |                         |                 | accuch               | +           |          |         | ainf                | a a b     | <del>+</del> | مالم        | <b>.£</b> |                                            |                               |                          |                          |            |
|                |                                                                |                 |           |       |               |             |                                 |                                                                                                    |                         |                 | gesuch               | it we       | raen     | SOIL    | , em                | acha      | anst         | enea        | aur,      | ,Fiiter                                    |                               |                          |                          |            |
|                |                                                                | ~               |           |       |               |             |                                 |                                                                                                    |                         |                 | löschor              |             |          | klick   | on w                | viodo     | rum          | in d        | lac S     | uchfe                                      | hld                           |                          |                          |            |
|                |                                                                |                 |           |       |               |             |                                 |                                                                                                    |                         |                 | IUSCHEI              | raus        | ••••     | NIICK   | CII, W              | ieue      | iun          |             | ias J     | oucine                                     | iu                            |                          |                          |            |
|                | ОК                                                             | Abbrechen       |           |       |               |             |                                 |                                                                                                    |                         |                 | den Na               | men         | der      | 711 5   | uche                | nder      | ו Ge         | meir        | nde/      | 'Stad                                      | + -                           |                          |                          |            |
| 1071           |                                                                |                 |           |       |               |             |                                 |                                                                                                    |                         |                 | active               | inten       | uci      | 20 3    | uene                | naci      |              | men         | iac,      | Jua                                        | C -                           |                          |                          |            |
| 1072           |                                                                |                 |           |       |               |             |                                 |                                                                                                    |                         |                 | eingeb               | en ui       | nd m     | nit "C  | DK" b               | estä      | tigeı        | า.          |           |                                            |                               |                          |                          |            |
| 1073           |                                                                |                 |           |       |               |             |                                 |                                                                                                    |                         |                 | - 0                  |             | -        | - // -  |                     |           | - 0 -        |             |           |                                            |                               |                          |                          |            |
| 1074           |                                                                |                 |           |       |               |             |                                 |                                                                                                    |                         |                 |                      |             |          |         |                     |           |              |             |           |                                            |                               |                          |                          |            |
| 1075           |                                                                |                 |           |       |               |             |                                 |                                                                                                    |                         |                 |                      |             |          |         |                     |           |              |             |           |                                            |                               |                          |                          |            |
| 1076           |                                                                |                 |           |       |               |             |                                 |                                                                                                    |                         |                 |                      |             |          |         |                     |           |              |             |           |                                            |                               |                          |                          |            |
| 1078           |                                                                |                 |           |       |               |             |                                 |                                                                                                    |                         |                 |                      |             |          |         |                     |           |              |             |           |                                            |                               |                          |                          |            |
| 1079           |                                                                |                 |           |       |               |             |                                 |                                                                                                    |                         |                 |                      |             |          |         |                     |           |              |             |           |                                            |                               |                          |                          |            |
| 1080           |                                                                |                 |           |       |               |             |                                 |                                                                                                    |                         |                 |                      |             |          |         |                     |           |              |             |           |                                            |                               |                          |                          |            |
| 1081           |                                                                |                 |           |       |               |             |                                 |                                                                                                    |                         |                 |                      |             |          |         |                     |           |              |             |           |                                            |                               |                          |                          |            |
| 1082           |                                                                |                 |           |       |               |             |                                 |                                                                                                    |                         |                 |                      |             |          |         |                     |           |              |             |           |                                            |                               |                          |                          |            |
| 1083           |                                                                |                 |           |       |               |             |                                 |                                                                                                    |                         |                 |                      |             |          |         | _                   |           |              |             |           |                                            |                               |                          |                          |            |
| 1085           |                                                                |                 |           |       |               |             |                                 |                                                                                                    |                         |                 |                      |             |          |         |                     |           |              |             |           |                                            |                               |                          |                          |            |
| 1086           |                                                                |                 |           |       |               |             |                                 |                                                                                                    |                         |                 |                      |             |          |         |                     |           |              |             |           |                                            |                               |                          |                          |            |
| 1007           | Bwtkt_KS_0                                                     | 1 (+)           |           |       |               |             |                                 |                                                                                                    |                         |                 |                      |             | •        |         |                     |           |              |             |           |                                            |                               |                          |                          | _ <b>▼</b> |

III III - - + 100 %

| ⊟ ちਾ∂⊤∓                           |                            |                          |                             | Landkreis          | Kassel Übersicht Fläche | engrößen.xlsx - Excel |             |      |          |          |       |             |                 |          |              |             | <b>丞</b> —  | đ          | $\times$ |
|-----------------------------------|----------------------------|--------------------------|-----------------------------|--------------------|-------------------------|-----------------------|-------------|------|----------|----------|-------|-------------|-----------------|----------|--------------|-------------|-------------|------------|----------|
| Datei <mark>Start</mark> Einfügen | Seitenlayout Formeln Daten | Überprüfen Ansicht       | t Entwicklertools Q Was     | möchten Sie tun?   |                         |                       |             |      |          |          |       |             |                 |          |              |             |             | R₁ Freiget | ben      |
| Ausschneiden                      | Calibri - 11 - A A =       | = _ ≫ - <b>- -</b> Te    | xtumbruch Stand             | lard 👻             |                         | Style0                |             | td1  |          | td2 Stan | dard  |             | - 🖹             |          | ∑ AutoSum    | me *        | 4           | Ω          |          |
| Einfügen                          |                            |                          |                             | 0( 000 50 .00      | Bedingte Als Tabe       | lle Gut               | Noutral     |      | Schlacht | Διιεσ    | aho   | □ ↓         | ıen Lösche      | n Format | 👽 Füllbereic | h ≁<br>Sort | eren und Si | chen und   |          |
| 🗸 💉 Format übertragen             |                            | = =   <u>≤</u> ≥=   ⊞ Ve | erbinden und zentrieren 🔹 🍟 | % 000 ,00 \$,0 For | matierung * formatiere  | en *                  | Neutrai     |      | Juneun   | Ausg     | ave   |             | yen 205ene<br>* | *        | 🧶 Löschen    | Γ F         | ltern - Au  | iswählen * |          |
| Zwischenablage 🕞                  | Schriftart 🗔               | Ausrichtu                | ng 🕞                        | Zahl 🕞             |                         |                       | Formatvorla | gen  |          |          |       |             | Zellen          |          |              | Bearbe      | iten        |            | ~        |
| K2 • : × •                        | f <sub>x</sub>             |                          |                             |                    |                         |                       |             |      |          |          |       |             |                 |          |              |             |             |            | ~        |
| Α                                 | В                          | с                        | D E                         | F                  | g н                     | I                     | L           | к    | L        | м        | N     | 0           | р               | 0        | R            | s           | т           | U          |          |
| Gemeinde                          | Gemarkung                  | Summe EMZ                | Gemeinde                    | Summe EMZ          | Kreis                   | Summe EMZ             |             |      |          |          |       |             |                 |          |              |             |             |            |          |
| 1                                 | & Mittel EMZ/Ar            | 🔻 unter 45 in ha 👻       | • •                         | unter 45 in ha 👻 🛉 | •                       | unter 45 in ha 🔻      |             |      |          |          |       |             |                 |          |              |             |             |            |          |
| 2 Ahnatal                         | Heckershausen (55)         | 135,3                    | Ahnatal                     | 472,3              | Landkreis Kassel        | 23303,1               |             |      |          |          |       |             |                 |          |              |             |             |            |          |
| 3 Ahnatal                         | Weimar (46)                | 336,9                    | Bad Emstal                  | 579,3              |                         |                       |             |      |          |          |       |             |                 |          |              |             |             |            |          |
| 4 Bad Emstal                      | Balhorn (55)               | 248,5                    | Bad Karlshafen              | 135,9              |                         |                       |             |      |          |          |       |             |                 |          |              |             |             |            |          |
| 5 Bad Emstal                      | Merxhausen (53)            | 70                       | Baunatal                    | 271,6              |                         |                       |             |      |          |          |       |             |                 |          |              |             |             |            |          |
| 6 Bad Emstal                      | Riede (55)                 | 77,1                     | Breuna                      | 933                |                         |                       |             |      |          |          |       |             |                 |          |              |             |             |            |          |
| 7 Bad Emstal                      | Sand (51)                  | 183,8                    | Calden                      | 1622,5             |                         |                       |             |      |          |          |       |             |                 |          |              |             |             |            |          |
| 8 Bad Karlshafen                  | Helmarshausen (62)         | 110,5                    | Espenau                     | 330,9              |                         |                       |             |      |          |          |       |             |                 |          |              |             |             |            |          |
| 9 Bad Karlshafen                  | Karlshafen (59)            | 25,4                     | Fuldabrück                  | 283,4              |                         |                       |             |      |          |          |       | <b>C</b> 11 |                 |          |              |             |             |            |          |
| 10 Baunatal                       | Altenbauna (66)            | 14,5                     | Fuldatal                    | 423,2              |                         | Nun ist               | die         | Tabe | elle v   | viede    | er ur | getil       | tert            | und      | sieht        | Ţ           |             |            |          |
| 11 Baunatal                       | Altenritte (67)            | 7,6                      | Grebenstein                 | 994,5              |                         |                       |             |      |          |          |       | 0           |                 |          |              |             |             |            |          |
| 12 Baunatal                       | Gro6enritte (59)           | 161                      | Gutsbezirk Reinhardswald    | 305,3              |                         | aus wie               | bei         | ihre | m St     | art.     |       |             |                 |          |              |             |             |            |          |
| 13 Baunatal                       | Guntershausen (59)         | 55,3                     | Habichtswald                | 755,2              |                         |                       |             |      |          |          |       |             |                 |          |              |             |             |            |          |
| 14 Baunatal                       | Hertingshausen (71)        | 4                        | Helsa                       | 501,5              |                         |                       |             |      |          |          |       |             |                 |          |              |             |             |            |          |
| 15 Baunatal                       | Kirchbauna (69)            | 14,8                     | Hofgeismar                  | 1684,3             |                         |                       |             |      |          |          |       |             |                 |          |              |             |             |            |          |
| 16 Baunatal                       | Rengershausen (67)         | 14,5                     | Immenhausen                 | 789,3              |                         |                       |             |      |          |          |       |             |                 |          |              |             |             |            |          |
| 17 Breuna                         | Breuna (59)                | 254,7                    | Kaufungen                   | 456,4              |                         |                       |             |      |          |          |       |             |                 |          |              |             |             |            |          |
| 18 Breuna                         | Niederlistingen (55)       | 124                      | Liebenau                    | 1179,2             |                         |                       |             |      |          |          |       |             |                 |          |              |             |             |            |          |
| 19 Breuna                         | Oberlistingen (60)         | 155,9                    | Lohfelden                   | 172,1              |                         |                       |             |      |          |          |       |             |                 |          |              |             |             |            |          |
| 20 Breuna                         | Wettesingen (54)           | 398,3                    | Naumburg                    | 1596,4             |                         |                       |             |      |          |          |       |             |                 |          |              |             |             |            |          |
| 21 Calden                         | Calden (61)                | 223,2                    | Nieste                      | 108,7              |                         |                       |             |      |          |          |       |             |                 |          |              |             |             |            |          |
| 22 Calden                         | Ehrsten (44)               | 294,3                    | Niestetal                   | 375,5              |                         |                       |             |      |          |          |       |             |                 |          |              |             |             |            | _        |
| 23 Calden                         | Fürstenwald (35)           | 325,7                    | Reinhardshagen              | 173,2              |                         |                       |             |      |          |          |       |             |                 |          |              |             |             |            |          |
| 24 Calden                         | Meimbressen (56)           | 162,4                    | Schauenburg                 | 1275,3             |                         |                       |             |      |          |          |       |             |                 |          |              |             |             |            | _        |
| 25 Calden                         | Obermeiser (53)            | 203,6                    | Söhrewald                   | 810,6              |                         |                       |             |      |          |          |       |             |                 |          |              |             |             |            |          |
| 26 Calden                         | Westuffeln (45)            | 413,3                    | Trendelburg                 | 1434,8             |                         |                       |             |      |          |          |       |             |                 |          |              |             |             |            |          |
| 27 Espenau                        | Hohenkirchen (53)          | 258,6                    | Vellmar                     | 226,2              |                         |                       |             |      |          |          |       |             |                 |          |              |             |             |            |          |
| 28 Espenau                        | Mönchehof (55)             | 72,3                     | Wesertal                    | 459,5              |                         |                       |             |      |          |          |       |             |                 |          |              |             |             |            |          |
| 29 Fuldabrück                     | Bergshausen (54)           | 6,7                      | Wesertal                    | 123,9              |                         |                       |             |      |          |          |       |             |                 |          |              |             |             |            |          |
| 30 Fuldabrück                     | Dennhausen (49)            | 116,3                    | Wolfhagen                   | 2896,9             |                         |                       |             |      |          |          |       |             |                 |          |              |             |             |            |          |
| 31 Fuldabrück                     | Dittershausen (55)         | 29,7                     | Zierenberg                  | 1931,9             |                         |                       |             |      |          |          |       |             |                 |          |              |             |             |            |          |
| 32 Fuldabrück                     | Dörnhagen (54)             | 130,6                    |                             |                    |                         |                       |             |      |          |          |       |             |                 |          |              |             |             |            |          |
| 33 Fuldatal                       | Ihringshausen (64)         | 45,1                     |                             | 23302,8            |                         |                       |             |      |          |          |       |             |                 |          |              |             |             |            |          |
| 34 Fuldatal                       | Knickhagen (50)            | 36,9                     |                             |                    |                         |                       |             |      |          |          |       |             |                 |          |              |             |             |            |          |
| 35 Fuldatal                       | Rothwesten (54)            | 175,9                    |                             |                    |                         |                       |             |      |          |          |       |             |                 |          |              |             |             |            |          |
| 36 Fuldatal                       | Simmershausen (61)         | 81,3                     |                             |                    |                         |                       |             |      |          |          |       |             |                 |          |              |             |             |            |          |
| 37 Fuldatal                       | wannhausen (53)            | 34,5                     |                             |                    |                         |                       |             |      |          |          |       |             |                 |          |              |             |             |            |          |
| Bwtkt KS 01                       | (+)                        |                          |                             |                    |                         |                       | : [         | 4    |          | -        |       |             |                 |          |              |             |             |            |          |
| Parait 93                         | . <u> </u>                 |                          |                             |                    |                         |                       |             |      |          |          |       |             |                 |          | III III      | m           |             |            | 100.9/   |
| Dereit 📖                          |                            |                          |                             |                    |                         |                       |             |      |          |          |       |             |                 |          |              | 린 -         |             | +          | 100 %    |